| П  | 3  |
|----|----|
| [y | کم |

Helfen Sie mit

optimal zu heizen!

de

# Benutzen Sie dazu die Möglichkeiten dieses Raumgerätes!

ON

(I)

 $\bigotimes$ 

Ċ

Ъ

Bedienungsanleitung

Wollen Sie die Heizung einschalten ?

- 1. Schalten Sie den Hauptschalter ein.
- 2. Stellen Sie Uhrzeit, Datum und Jahr ein.
- Wählen Sie den Automatik-Betrieb З.

Müssen Sie die Zeit oder das Datum einstellen ?

| Wählen Sie<br>die Zeile | Bis zur Anzeige<br>(Zeile / Text) | Wert einstellen | Wert<br>(Bsp.) |
|-------------------------|-----------------------------------|-----------------|----------------|
| Prog                    | 1 / Uhrzeit                       |                 | 13:45          |
| Prog                    | 2 / Datum                         |                 | 20. Jan        |
| Prog                    | 3 / Jahr                          |                 | 2001           |

#### Wollen Sie die Heizkreis-Betriebsart ändern ?

Die Heizkreis-Betriebsart lässt sich nach Öffnen des Deckels mit der Taste oben rechts ändern. AUTO

| Automatik-Betrieb                                                                                     | Δ1 |
|----------------------------------------------------------------------------------------------------|----|
| Die Automatik-Betriebsart regelt die Raumtemperatur<br>entsprechend den Heizzeiten.                   |    |
| Tipp: Stellen Sie die Heizzeiten nach Ihrem Tagesablauf ein. Damit können Sie<br>viel Energie sparen. |    |
| XX                                                                                                    |    |

Dauer-Betrieb Die Dauer-Betriebsart hält die Raumtemperatur konstant auf der Einstellung des Drehknopfes.

Standby-Betrieb In der Standby-Betriebsart ist die Heizung ausgeschaltet, bleibt aber gegen Frost geschützt (Frostschutz-Temperatur).

Wollen Sie den Brauchwasser-Betrieb ändern ?

Der Brauchwasser-Betrieb lässt sich mit der Taste oben links ein- oder ausschalten.

#### Verlassen Sie die Räume über eine längere Zeit?

Wenn Sie die Räume für längere Zeit nicht benützen, können Sie mit der Präsenztaste die Temperatur absenken und dadurch Heizenergie sparen. Sind Ihre Räume wieder belegt, betätigen Sie erneut die Präsenztaste, damit wieder geheizt wird. Die aktuelle Wahl ist im Anzeigefeld ersichtlich:

- ¥ Heizen auf Nenn-Temperatur
- Heizen auf Reduziert-Temperatur E
- Die aktuelle Wahl wirkt:
- Ø im Dauerbetrieb beständig
- im Automatikbetrieb nur bis zur nächsten AUTO() Schaltung nach Heizprogramm

Ist Ihnen zu warm oder zu kalt ?

### Wollen Sie die Heizzeiten verändern ?

1. Das Heizprogramm kann mit den Einstellzeilen 10 bis 16 geändert werden. Zur Einstellung eines Zeitschaltprogrammes (ZSP) wählen Sie immer den Wochenblock oder Einzeltag vor. Danach stellen Sie die Schaltzeiten der maximal 3 Phasen (Beginn/ Ende) für die gewählten Tage ein.

|            |                 |                  | Woche  |
|------------|-----------------|------------------|--------|
| die Zeile  | (Zeile / Text)  | Einzeltag wählen | (Bsp.) |
| Wählen Sie | Bis zur Anzeige | Wochenblock oder | Wert   |

|    | Prog    | 10  | ) / Tag | 9   |     | - +          | Mo/E | Di |
|----|---------|-----|---------|-----|-----|--------------|------|----|
| 2. | Stellen | Sie | jetzt   | für | die | vorgewählten | Tage | di |

Schaltpunkte ein: .

| Wählen Sie<br>die Zeile | Bis zur Anzeige<br>(Zeile / Text) | Zeiten einstellen<br>der 1. Phase | Wert<br><i>(Bsp.)</i> |
|-------------------------|-----------------------------------|-----------------------------------|-----------------------|
| Prog                    | 11 / 1.Beginn                     | -                                 | 06:00                 |
| Prog                    | 12 / 1.Ende                       |                                   | 11:00                 |

3. Bei den weiteren 2 Phasen (Einstellzeilen 13 bis 16) nach gleichem Schema verfahren.

Ist ein zweiter Heizkreis vorhanden? Dieses Heizprogramm kann mit den Einstellzeilen 20 bis 26 geändert werden.

Tipp: Durch gleichzeitiges Drücken der + und - Tasten während 3 Sek. können Sie das Standard-Zeitprogramm in Zeile 45 zurückholen.

| Ist das Brauchwasser | zu warm | oder zu | kalt? |
|----------------------|---------|---------|-------|
|                      |         |         |       |

| Wählen Sie | Bis zur Anzeige | Temperatur | Wert   |
|------------|-----------------|------------|--------|
| die Zeile  | (Zeile / Text)  | verstellen | (Bsp.) |
| Prog       | 7 / BW-Nenn     | - +        | 60 °C  |

# Wollen Sie Feriendaten eingeben ?

Sie können eine Ferienperiode eingeben. Bei Ferienbeginn schaltet das Gerät auf Sparbetrieb um. Nach deren Ablauf werden die Daten gelöscht.

| Wählen Sie<br>die Zeile | Bis zur Anzeige<br>(Zeile / Text) | Datum<br>einstellen | Wert<br>(Bsp.) |
|-------------------------|-----------------------------------|---------------------|----------------|
| Prog                    | 40 / Ferienbeginn                 |                     | 28. Aug        |
| Prog                    | 41 / Ferienende                   |                     | 15. Sep        |
|                         |                                   |                     |                |

Wollen Sie die Anzeige in einer anderen Sprache? Engl.

Die Anzeige-Information kann in verschiedenen Sprachen dargestellt werden. 1 .... M/81-1- 0'-

| Prog                     | 47 / Sprache                      |         |
|--------------------------|-----------------------------------|---------|
| vvanien Sie<br>die Zeile | Bis zur Anzeige<br>(Zeile / Text) | Sprache |

Was bedeuten die folgenden Informationen ?

Sie können über die Info-Taste verschiedene Werte abrufen. Bei jedem Druck auf die Taste erfolgt ein neuer Informationswert (z.B. Raumtemperatur-Istwert etc.).

Im Display befinden sich zusätzlich Symbole. Sie zeigen Ihnen den aktuellen Betriebszustand an. Erscheint eines der Symbole, bedeutet dies "AKTIV".

- 業 Heizen auf Nenn-Temperatur
- £ Heizen auf Reduziert-Temperatur
- \* Heizen auf Frostschutz-Temperatur
- علم Flamme ein
- 1 Blinkt bei Fehler- oder Wartungsmeldung

### Funktioniert Ihre Heizung nicht?

Kontrollieren Sie die Fehler- oder Wartungsmeldung, indem Sie die Info-Taste einmal drücken. Im Display erscheint eine Fehlernummer: Teilen Sie diese Nummer Ihrem Heizungsfachmann mit.

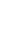

ĩ

!

лл

- 1. Kontrollieren Sie den aktuellen Betriebszustand auf der Anzeige.
- Bei Betriebszustand Nenn-Temperatur: 2. Stellen Sie am Drehknopf tiefer oder höher
- Bei Betriebszustand Reduziert-Temperatur: 3.

| Wählen Sie | Bis zur Anzeige    | Temperatur |
|------------|--------------------|------------|
| die Zeile  | (Zeile / Text)     | einstellen |
| Prog       | 5 / Raum-Reduziert |            |

Tipp: Warten Sie nach jeder Korrektur mindestens 2 Std., damit sich die Temperatur anpassen kann

73.110

Kennen Sie diese Tipps zum Energiesparen ?

- Tagsüber höchstens auf 21 °C heizen
- Nur kurz lüften; Fenster dabei ganz öffnen
- In unbenutzten Räumen thermostatische Heizkörperventile auf Frostschutz einstellen
- Keine Vorhänge, Möbel usw. vor den Heizkörpern

Hinweis: Weitere Informationen finden Sie in der ausführlichen Dokumentation der Heizung

B2284xx

74 319 0243 0

08.06.2001

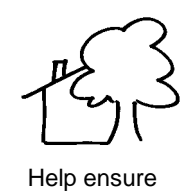

optimal heating!

(en

#### Take full advantage of the room unit's capabilities!

ON

 $(\mathbf{I})$ 

Operating Instructions

You want to switch on the heating

- 1. Turn on the main switch.
- 2. Set the correct time of day, date and year.
- 3. Select automatic mode.

You want to set the time of day or the date Select the Display Make the Value (example) (line / text) line setting **VA** 13:45 1 / Time Prog VA 2 / Date 20. Jan Prog TA 2001 3 / Year Prog

# You want to change the operating mode of heating

After opening the cover, you can select the heating circuit's operating mode by pressing the button at top right. Automatic mode AUTO UTO() In automatic mode, the room temperature is controlled according to the selected heating periods. Tip: select the heating periods that suit your daily needs; this will result in considerable energy savings. Continuous operation 🕅 Ø Continuous operation maintains the room temperature at the level adjusted with the setting knob. Standby mode 🕛 In standby mode, the heating is switched off, but remains protected against frost (frost protection temperature). You want to change d.h.w. heating ₽ D.h.w. heating can be switched on or off by pressing the button at top left.

You want to leave the rooms for a longer period of time

If you do not use the rooms for a longer period of time, you can reduce the room temperature by pressing the occupancy button, thus saving heating energy. If the rooms are used again, press the occupancy button again so that the room temperature will return to the normal level. The display shows the selection made:

Nominal room temperatureReduced room temperature

The current selection acts:

in continuous operation always

AUTO in automatic mode only until the next switching point according to the heating program is reached

#### You want to change the heating periods

 The heating program can be changed with setting lines 10 to 16. To set a time switch program, always preselect the 7-day block or an individual day. Then, set the switching times of the heating periods (maximum 3) for the selected weekday (start / end).

| Prog       | 10 / Day      | - +                | Week<br>Mo/Tu |
|------------|---------------|--------------------|---------------|
| line       | (line / text) | or individual day  | (example)     |
| Select the | Display       | Select 7-day block | Value         |

2. Set the switching points for the preselected weekdays:

| Select the<br>line | Display<br>(line / text) | Set the times of<br>the first heating<br>period | Value<br>(example) |
|--------------------|--------------------------|-------------------------------------------------|--------------------|
| Prog               | 11 / 1. Start            |                                                 | 06:00              |
| Prog               | 12 / 1. End              |                                                 | 11:00              |

3. Proceed in the same way to make the settings for the other 2 heating periods (setting lines 13 to 16).

Is there a second heating circuit? That heating program can be changed with setting lines 20 to 26.

Tip: you can retrieve the standard time program on line 45 by pressing simultaneously the + and – buttons for 3 seconds.

| The d.h.w. is too hot or too cold |                                        |                          |                    |  |
|-----------------------------------|----------------------------------------|--------------------------|--------------------|--|
| Select the<br>line                | Display<br>(line / text)               | Readjust the temperature | Value<br>(example) |  |
| Prog                              | 7 / D.h.w.<br>nominal                  |                          | 60 °C              |  |
| line<br>Prog                      | (line / text)<br>7 / D.h.w.<br>nominal | temperature              | (example)<br>60 °C |  |

# You want to enter a holiday period

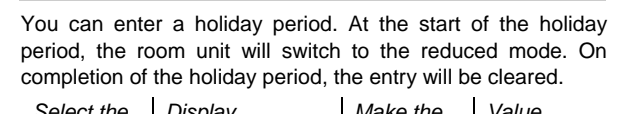

| line | (line / text)          | setting | (example) |
|------|------------------------|---------|-----------|
| Prog | 40 / Holidays<br>start | -       | 28. Aug   |
| Prog | 41 Holidays<br>end     | - +     | 15. Sep   |

You want the display in another language

Engl.

ĩ

!

| Information can be displayed in different languages. |                             |  |  |  |  |
|------------------------------------------------------|-----------------------------|--|--|--|--|
| Select the                                           | Display Select the language |  |  |  |  |
| line                                                 | (line / text)               |  |  |  |  |
| Prog                                                 | 47 / Language               |  |  |  |  |
|                                                      |                             |  |  |  |  |

Meaning of the following information

By pressing the Info button, you can query a number of values. Each time the button is pressed, a new value is displayed (e.g. the actual room temperature).

The display also contains symbols. They indicate the current operating state. If one of them appears, the relevant state is  $\mathsf{ACTIVE}.$ 

- Nominal room temperature (setting knob)
- Reduced room temperature
- Frost protection temperature
- Flame present
- Flashes when there is a fault or maintenance message

Your heating system does not operate as required

лл

#### Your rooms are too warm or too cold

- 1. Check the current operating state on the display.
- 2. In the case of **nominal room temperature:** lower or raise the room temperature with the setting knob.
- 3. In the case of reduced room temperature:

| Select the<br>line | Display<br>(line / text) | Make the setting |
|--------------------|--------------------------|------------------|
| Prog               | 5 / Room reduced         | -+               |

Tip: each time you make a room temperature readjustment, wait at least 2 hours, allowing the room temperature to adapt. Check the fault or maintenance message by pressing the Info button once. The display will show an error code: contact your heating engineer and give him the error code.

#### Do you know these energy saving tips?

- During the day, do not allow room temperatures to exceed 21 °C
- Air rooms for short periods of time only, with the windows fully open
- In unoccupied rooms, set the thermostatic radiator valves to their frost protection position
- Make certain the radiators are not covered by curtains, furniture, etc.

Note: for more information, please refer to the detailed documentation of your heating system.

B2284xx

73.110

|                                                                                                    | _                                                                                                    |                                                                                                    |                                                                                                    |                                                                                                    |                                                                                                    |                                                                                                    |                                                                                                    |                                                                                                    |                                                                                                    |                                                                                                    |
|----------------------------------------------------------------------------------------------------|----------------------------------------------------------------------------------------------------|----------------------------------------------------------------------------------------------------|----------------------------------------------------------------------------------------------------|----------------------------------------------------------------------------------------------------|----------------------------------------------------------------------------------------------------|----------------------------------------------------------------------------------------------------|----------------------------------------------------------------------------------------------------|----------------------------------------------------------------------------------------------------|----------------------------------------------------------------------------------------------------|----------------------------------------------------------------------------------------------------|
| π,                                                                                                    | 3                                                                                                    |                                                                                                    |                                                                                                    |                                                                                                    | Ρ                                                                                                    | our modi                                                                                                    | fier les périod                                                                                                    | les de                                                                                                    | e chauffage                                                                                                    |                                                                                                    |
| Optimis<br>votre chaut                                                                                                    | Optimisez<br>votre chauffage !<br>Profitez des<br>possibilités de c<br>appareil d'ambian                                                                                                    |                                                                                                    | cet                                                                                                    | <ol> <li>Les lignes 10 à 16 permettent de modifier le programme<br/>de chauffe. Pour régler un programme horaire,<br/>sélectionnez d'abord le bloc de semaines ou le jour.<br/>Réglez ensuite les heures de commutation (début / fin)<br/>des 3 phases maximum pour les jours choisis</li> </ol> |                                                                                                    |                                                                                                    | rogramme<br>e,<br>e jour.<br>ébut / fin)                                                                                                    |                                                                                                    |                                                                                                    |                                                                                                    |
|                                                                                                    |                                                                                                    | appare                                                                                                    |                                                                                                    |                                                                                                    | <i>Cl</i><br>la                                                                                                    | hoisissez<br>ligne                                                                                                    | affichage<br>(ligne / texte)                                                                                                    | Chois<br>de se<br>un joi                                                                                                    | sissez un bloc<br>emaines ou<br>ur                                                                                                    | Valeur<br>(exemple)                                                                                                    |
|                                                                                                    |                                                                                                    |                                                                                                    |                                                                                                    |                                                                                                    |                                                                                                    | Prog                                                                                                    | 10 / Jour                                                                                                    |                                                                                                    |                                                                                                    | Semaine<br>Lu/Ma                                                                                                    |
|                                                                                                    |                                                                                                    |                                                                                                    |                                                                                                    |                                                                                                    | 2.                                                                                                    | Réglez à jours séle                                                                                                    | I<br>présent les he<br>ectionnés :                                                                                                    | ures o                                                                                                    | de commutati                                                                                                    | on pour les                                                                                                    |
| fr N                                                                                                    | /lode d'emploi                                                                                                    |                                                                                                    |                                                                                                    |                                                                                                    | Cl<br>Ia                                                                                                    | hoisissez<br>ligne                                                                                                    | affichage<br>(ligne / texte)                                                                                                    | Régle<br>pour                                                                                                    | ez les heures<br>la 1 <sup>ère</sup> phase                                                                                                    | Valeur<br>(exemple)                                                                                                    |
|                                                                                                    |                                                                                                    |                                                                                                    |                                                                                                    |                                                                                                    |                                                                                                    | Prog                                                                                                    | 11 / 1.Début                                                                                                    |                                                                                                    |                                                                                                    | 06:00                                                                                                    |
|                                                                                                    |                                                                                                    |                                                                                                    |                                                                                                    |                                                                                                    |                                                                                                    | Prog                                                                                                    | 12 / 1.Fin                                                                                                    |                                                                                                    |                                                                                                    | 11:00                                                                                                    |
| Comment                                                                                                    | allumer le chau                                                                                                    | Iffage                                                                                                    |                                                                                                    | ON                                                                                                    | 3.                                                                                                    | Procédez<br>chauffage                                                                                                    | de même po<br>e (lignes 13 à 16)                                                                                                    | ur les                                                                                                    | s 2 autres p                                                                                                    | périodes de                                                                                                    |
| <ol> <li>Enclench</li> <li>Réglez l'h</li> <li>Sélection</li> </ol>                                                                                                    | ez l'interrupteur pr<br>neure, la date et l'a<br>nez le mode auton                                                                                                    | incipal.<br>Innée.<br>natique                                                                                                    |                                                                                                    |                                                                                                    | S'il<br>cha<br>Cor<br>peri                                                                                                    | l existe un<br>auffe peut<br>nseil : sur la<br>ndant 3 s, vous                                                                                                    | deuxième circuit<br>être modifié à l'a<br>ligne 45, en appuya<br>pouvez rétablir le pro                                                                                                    | t de ch<br>ide des<br>nt simul<br>gramme                                                                                                    | nauffe, son pro<br>s lignes 20 à 2<br>Itanément sur les<br>e standard.                                                                                                    | ogramme de<br>26.<br>touches + et -                                                                                                    |
| Pour régle                                                                                                    | r l'heure ou la c                                                                                                    | date                                                                                                    |                                                                                                    | $(\underline{\Theta})$                                                                                                    | Ľ                                                                                                    | 'eau sani                                                                                                    | taire est trop                                                                                                    | chaud                                                                                                    | de ou trop fr                                                                                                    | roide                                                                                                    |
| Choisissez<br>la ligne                                                                                                    | affichage<br>(ligne / texte)                                                                                                    | Réglez la valeur                                                                                                    | Valeur<br>(exemple)                                                                                                    |                                                                                                    | <i>Cl</i><br>la                                                                                                    | hoisissez<br>ligne                                                                                                    | Jusqu'à l'affich<br>(ligne / texte)                                                                                                    | age                                                                                                    | Réglez la<br>température                                                                                                    | Valeur<br>(exemple)                                                                                                    |
| Prog                                                                                                    | 1 / Heure                                                                                                    |                                                                                                    | 13:45                                                                                                    |                                                                                                    |                                                                                                    |                                                                                                    | 7 / ECS-Norm                                                                                                    | 1                                                                                                    |                                                                                                    | 60°C                                                                                                    |
| Prog                                                                                                    | 2 / Date                                                                                                    |                                                                                                    | 20 jan                                                                                                    |                                                                                                    | _                                                                                                    | Prog                                                                                                    |                                                                                                    |                                                                                                    | - +                                                                                                    |                                                                                                    |
|                                                                                                    | 2/4 mméo                                                                                                    |                                                                                                    |                                                                                                    |                                                                                                    | Ρ                                                                                                    | our entre                                                                                                    | r des dates de                                                                                                    | e con                                                                                                    | gés                                                                                                    |                                                                                                    |
| Dest                                                                                                    | 3 / Annee                                                                                                    |                                                                                                    | 2001                                                                                                    |                                                                                                    |                                                                                                    |                                                                                                    |                                                                                                    |                                                                                                    | -                                                                                                    |                                                                                                    |
| Prog                                                                                                    | fier le régime d                                                                                                    |                                                                                                    | 2001                                                                                                    |                                                                                                    | Vo<br>coi<br>les                                                                                                    | us pouvez<br>ngés, l'app<br>dates son                                                                                                    | : entrer une pér<br>areil passe en m<br>t effacées et l'ap                                                                                                    | iode c<br>node re                                                                                                    | de congés. Au<br>éduit. A la fin<br>repasse en me                                                                                                    | u début des<br>des congés,<br>ode normal.                                                                                                    |
| Prog<br>Pour modi                                                                                                    | fier le régime d                                                                                                    | u circuit de cha<br>droite permet de                                                                                                    | 2001<br>nuffe<br>modifier le                                                                                                    |                                                                                                    | Vo<br>cor<br>les<br>C                                                                                                    | us pouvez<br>ngés, l'app<br>dates son<br>Choisissez<br>a ligne                                                                                                    | : entrer une pér<br>areil passe en m<br>t effacées et l'ap<br><i>Jusqu'à l'affich</i><br>(ligne / texte)                                                                                                    | iode c<br>node re<br>pareil<br>nage                                                                                                    | de congés. Au<br>éduit. A la fin<br>repasse en mo<br><i>Réglez la</i><br>date                                                                                                    | u début des<br>des congés,<br>ode normal.<br><i>Valeur</i><br>(exemple)                                                                                                    |
| Prog<br>Pour modi<br>La touche s<br>régime du cirr<br>Régime auto<br>Le régime au                                                                                                    | fier le régime d<br>ituée en haut à<br>cuit de chauffe apr<br>matique <sup>AUTO</sup><br>tomatique règle la                                                                                                    | u circuit de cha<br>droite permet de<br>ès ouverture du co<br>température ambia                                                                                                    | 2001<br>nuffe<br>modifier le<br>puvercle.<br>ante en                                                                                                    | АЛТО                                                                                                    | Vo<br>con<br>les<br><i>C</i>                                                                                                    | us pouvez<br>ngés, l'app<br>a dates son<br>Choisissez<br>a ligne<br>Prog                                                                                                    | e entrer une pér<br>areil passe en m<br>t effacées et l'ap<br><i>Jusqu'à l'affich</i><br>(ligne / texte)<br><b>40 / Début co</b>                                                                                                    | iode c<br>node re<br>pareil<br>nage<br><b>ngés</b>                                                                                                    | de congés. Au<br>éduit. A la fin<br>repasse en mu<br><i>Réglez la</i><br><i>date</i>                                                                                                    | u début des<br>des congés,<br>ode normal.<br><i>Valeur</i><br><i>(exemple)</i><br>28 aou                                                                                                    |
| Prog<br>Pour modi<br>La touche s<br>régime du cirr<br>Régime auto<br>Le régime au<br>fonction des p                                                                                                    | fier le régime d<br>ituée en haut à<br>cuit de chauffe apr<br>matique <sup>AUTO</sup><br>tomatique règle la<br>périodes de chauffe                                                                                                    | u circuit de cha<br>droite permet de<br>ès ouverture du co<br>température ambia<br>age.                                                                                                    | 2001<br>nuffe<br>modifier le<br>puvercle.<br>ante en                                                                                                    | AUTO                                                                                                    | Vo<br>con<br>les<br><i>C</i><br><i>Ia</i>                                                                                                    | us pouvez<br>ngés, l'app<br>e dates son<br>Choisissez<br>a ligne<br>Prog                                                                                                    | e entrer une pér<br>areil passe en m<br>t effacées et l'ap<br><i>Jusqu'à l'affich</i><br>( <i>ligne / texte</i> )<br><b>40 / Début co</b><br><b>41 / Fin cong</b>                                                                                                    | iode c<br>node re<br>pareil<br>nage<br>ngés<br>és                                                                                                    | de congés. Au<br>éduit. A la fin<br>repasse en mo<br><i>Réglez la</i><br><i>date</i><br>- +                                                                                                    | u début des<br>des congés,<br>ode normal.<br><i>Valeur<br/>(exemple)</i><br>28 aou<br>15 sep                                                                                                    |
| Prog<br>Pour modi<br>La touche s<br>régime du cirr<br>Régime auto<br>Le régime au<br>fonction des p<br>Conseil : Réglez d<br>économiserez ain<br>Régime perm                                                                                                    | fier le régime d<br>ituée en haut à<br>cuit de chauffe apr<br>matique <sup>AUTO</sup><br>tomatique règle la<br>périodes de chauff<br>si beaucoup d'énergie.<br>nanent <sup>®</sup>                                                                                                    | u circuit de cha<br>droite permet de<br>rès ouverture du co<br>température ambia<br>age.<br>roulement de votre journe                                                                                                    | 2001<br>nuffe<br>modifier le<br>puvercle.<br>ante en<br>ée. <i>Vous</i>                                                                                                    | AUTO                                                                                                    | Vo<br>con<br>les<br>C<br><i>le</i>                                                                                                    | us pouvez<br>ngés, l'app<br>dates son<br>Choisissez<br>a ligne<br>Prog<br>Prog                                                                                                    | e entrer une pér<br>areil passe en m<br>t effacées et l'ap<br><i>Jusqu'à l'affich</i><br>( <i>ligne / texte</i> )<br><b>40 / Début co</b><br><b>41 / Fin cong</b>                                                                                                    | iode c<br>node re<br>pareil<br>nage<br>ngés<br>és                                                                                                    | de congés. Au<br>éduit. A la fin<br>repasse en mo<br><i>Réglez la</i><br><i>date</i>                                                                                                    | u début des<br>des congés,<br>ode normal.<br><i>Valeur<br/>(exemple)</i><br>28 aou<br>15 sep                                                                                                    |
| Prog<br>Pour modi<br>La touche s<br>régime du ciri<br>Régime auto<br>Le régime au<br>fonction des p<br>Conseil : Réglez d<br>économiserez ain<br>Régime perm<br>Le régime per<br>constante con                                                                                                    | fier le régime d<br>ituée en haut à<br>cuit de chauffe apr<br>matique <sup>AUTO</sup><br>tomatique règle la<br>périodes de chauff<br>si beaucoup d'énergie.<br>manent X<br>rmanent maintient<br>rrespondant à la va                                                                                                    | u circuit de cha<br>droite permet de<br>rès ouverture du co<br>température ambia<br>age.<br>roulement de votre journe<br>une température a<br>aleur réglée.                                                                                                    | 2001<br>nuffe<br>modifier le<br>puvercle.<br>ante en<br>ée. <i>Vous</i><br>ambiante                                                                                                    | AUTO                                                                                                    | Vo<br>con<br>les<br>C<br>la<br>P                                                                                                    | us pouvez<br>ngés, l'app<br>dates son<br>Choisissez<br>a ligne<br>Prog<br>Prog<br>Our un af<br>s informatie                                                                                                    | <ul> <li>entrer une pér<br/>areil passe en m<br/>t effacées et l'ap<br/><i>Jusqu'à l'affich</i><br/>(<i>ligne / texte</i>)</li> <li>40 / Début co<br/>41 / Fin cong</li> <li>fichage dans<br/>ons peuvent être</li> </ul>                                                                                                    | iode co<br>pareil<br>page<br>ongés<br>és<br>une a                                                                                                    | de congés. Au<br>éduit. A la fin<br>repasse en mu<br><i>Réglez la</i><br><i>date</i><br>- +<br>- +                                                                                                    | u début des<br>des congés,<br>ode normal.<br><i>Valeur</i><br><i>(exemple)</i><br>28 aou<br>15 sep                                                                                                    |
| Prog<br>Pour modi<br>La touche s<br>régime du ciri<br>Régime auto<br>Le régime auto<br>Conseil : Réglez d<br>économiserez ain<br>Régime perm<br>Le régime per<br>constante con<br>Mode Veille<br>En mode veill                                                                                                    | fier le régime d<br>ituée en haut à<br>cuit de chauffe apr<br>matique AUTO<br>tomatique règle la<br>bériodes de chauff<br>si beaucoup d'énergie.<br>manent X<br>rmanent maintient<br>trespondant à la va<br>()<br>le, le chauffage esi<br>e le gel (températi                                                                                                    | u circuit de cha<br>droite permet de<br>rès ouverture du co<br>température ambia<br>age.<br>roulement de votre journe<br>une température a<br>aleur réglée.<br>t déconnecté, mais                                                                                                    | 2001<br>nuffe<br>modifier le<br>puvercle.<br>ante en<br>ée. Vous<br>ambiante                                                                                                    | AUTO<br>X<br>U                                                                                                    | Vo<br>coi<br>les<br>C<br><i>le</i><br><i>le</i><br>Le<br>lan<br>C<br><i>le</i>                                                                                                    | us pouvez<br>ngés, l'app<br>dates son<br>Choisissez<br>a ligne<br>Prog<br>Our un af<br>s information<br>gues.<br>Choisissez<br>a ligne                                                                                                    | <ul> <li>entrer une pér<br/>areil passe en m<br/>t effacées et l'ap<br/><i>Jusqu'à l'affich</i><br/><i>(ligne / texte)</i></li> <li>40 / Début co<br/>41 / Fin cong</li> <li>fichage dans<br/>ons peuvent être<br/><i>Jusqu'à l'affich</i><br/><i>(ligne / texte)</i></li> </ul>                                                                                                    | iode o<br>node re<br>pareil<br>age<br><b>rngés</b><br>és<br>une a<br>affich-<br>page                                                                                                    | de congés. Au<br>éduit. A la fin<br>repasse en mu<br><i>Réglez la</i><br><i>date</i><br>- +<br>- +<br>- +<br>- +<br>- +<br>- +<br>- +<br>- +<br>- +<br>- +                                                                                                    | u début des<br>des congés,<br>ode normal.<br><i>Valeur</i><br>( <i>exemple</i> )<br>28 aou<br>15 sep<br>ntes<br>a langue                                                                                                    |
| Prog<br>Pour modi<br>La touche s<br>régime du ciri<br>Régime auto<br>Le régime auto<br>tonction des p<br>Conseil : Réglez d<br>économiserez ain<br>Régime perm<br>Le régime per<br>constante con<br>Mode Veille<br>En mode veill<br>protégé contri                                                                                                    | fier le régime d<br>ituée en haut à<br>cuit de chauffe apr<br>ituée en haut à<br>cuit de chauffe apr<br>ituée en haut à<br>cuit de chauffe apr<br>ituée en haut à<br>ituée en haut à<br>ituée en haut<br>ituée en haut<br>ituée en | u circuit de cha<br>droite permet de<br>ès ouverture du co<br>température ambia<br>age.<br>roulement de votre journe<br>une température a<br>aleur réglée.<br>t déconnecté, mais<br>ure de protection a                                                                                                    | 2001<br>nuffe<br>modifier le<br>puvercle.<br>ante en<br>ée. Vous<br>ambiante<br>s reste<br>ntigel).                                                                                                    |                                                                                                    | Vo<br>coi<br>les<br>C<br><i>le</i><br><i>le</i><br>Le<br>lan<br>C<br><i>la</i>                                                                                                    | us pouvez<br>ngés, l'app<br>dates son<br>Choisissez<br>a ligne<br>Prog<br>Our un af<br>s information<br>gues.<br>Choisissez<br>a ligne                                                                                                    | <ul> <li>entrer une pér<br/>areil passe en m<br/>t effacées et l'ap<br/><i>Jusqu'à l'affich</i><br/>(<i>ligne / texte</i>)</li> <li>40 / Début co<br/>41 / Fin cong</li> <li>fichage dans<br/>ons peuvent être<br/><i>Jusqu'à l'affich</i><br/>(<i>ligne / texte</i>)</li> <li>47 / Langue</li> </ul>                                                                                                    | iode o<br>node re<br>pareil<br>age<br><b>mgés</b><br>és<br>une a<br>affich-<br>nage                                                                                                    | de congés. Au<br>éduit. A la fin<br>repasse en mu<br><i>Réglez la</i><br><i>date</i><br><b>1</b> + +<br><b>autre langue</b><br>ées en différen<br><i>Choisissez la</i>                                                                                                    | u début des<br>des congés,<br>ode normal.<br><i>Valeur</i><br>( <i>exemple</i> )<br>28 aou<br>15 sep<br>ntes<br><i>a langue</i>                                                                                                    |
| Prog<br>Pour modi<br>La touche s<br>régime du ciri<br>Régime auto<br>Le régime auto<br>Conseil : Réglez d<br>économiserez ain<br>Régime per<br>Constante con<br>Mode Veille<br>En mode veill<br>protégé contr<br>Pour modi<br>La touche situ<br>déconnecter                                                                                                    | fier le régime d<br>ituée en haut à<br>cuit de chauffe apr<br>matique <sup>AUTO</sup><br>tomatique règle la<br>périodes de chauffe<br>si beaucoup d'énergie.<br>manent Maintient<br>trespondant à la va<br>le, le chauffage ess<br>e le gel (températu<br>fier le régime d                                                                                                    | u circuit de cha<br>droite permet de<br>rès ouverture du co<br>température ambia<br>age.<br>roulement de votre journe<br>une température a<br>aleur réglée.<br>t déconnecté, mais<br>ure de protection a<br><b>'ECS</b>                                                                                                    | 2001<br><b>Auffe</b><br>modifier le<br>puvercle.<br>ante en<br><i>ée. Vous</i><br>ambiante<br>s reste<br>ntigel).<br>er et de                                                                                            |                                                                                                    | Vo<br>coi<br>les<br>C<br>les<br>P<br>Le<br>lan<br>C<br>la<br>S                                                                                                    | us pouvez<br>ngés, l'app<br>dates son<br>Choisissez<br>a ligne<br>Prog<br>Our un af<br>s informatio<br>gues.<br>Choisissez<br>a ligne<br>Prog                                                                                                    | <ul> <li>entrer une pér<br/>areil passe en m<br/>t effacées et l'ap<br/><i>Jusqu'à l'affich</i><br/>(<i>ligne / texte</i>)</li> <li>40 / Début co<br/>41 / Fin cong</li> <li>fichage dans<br/>ons peuvent être<br/><i>Jusqu'à l'affich</i><br/>(<i>ligne / texte</i>)</li> <li>47 / Langue</li> <li>on des différer</li> </ul>                                                                                                    | iode o<br>node re<br>pareil<br>nage<br>ongés<br>és<br>une a<br>affich<br>nage                                                                                                    | de congés. Au<br>éduit. A la fin<br>repasse en mu<br><i>Réglez la</i><br><i>date</i><br><b>1</b> +<br><b>1</b> + <b>1</b> +<br><b>1</b> + <b>1</b> + <b>1</b> +<br><b>1</b> + <b>1</b> + <b>1</b> | u début des<br>des congés,<br>ode normal.<br><i>Valeur</i><br><i>(exemple)</i><br>28 aou<br>15 sep<br>ntes<br>a <i>langue</i>                                                                                                    |
| Prog<br>Pour modi<br>La touche s<br>régime du ciri<br>Régime auto<br>Le régime auto<br>Conseil : Réglez d<br>économiserez ain<br>Régime per<br>Conseil : Réglez d<br>économiserez ain<br>Régime per<br>constante con<br>Mode Veille<br>En mode veill<br>protégé contr<br>Pour modi<br>La touche situ<br>déconnecter l                                                                                                    | fier le régime d<br>ituée en haut à<br>cuit de chauffe apr<br>matique <sup>AUTO</sup><br>tomatique règle la<br>périodes de chauffe<br>si beaucoup d'énergie.<br>manent<br>manent maintient<br>trespondant à la va<br>c<br>le, le chauffage es-<br>e le gel (températu<br>fier le régime d<br>uée en haut à gauc<br>le régime d'eau ch                                                                                                    | u circuit de cha<br>droite permet de<br>rès ouverture du co<br>température ambia<br>age.<br>roulement de votre journe<br>une température a<br>aleur réglée.<br>t déconnecté, mais<br>ure de protection a<br><b>'ECS</b><br>che permet d'active<br>aude sanitaire.                                                                                                    | 2001<br><b>Auffe</b><br>modifier le<br>puvercle.<br>ante en<br><i>ée. Vous</i><br>ambiante<br>s reste<br>ntigel).<br>er et de<br><b>temps</b>                                                                            |                                                                                                    | Vo<br>coi<br>les<br>C<br>les<br>P<br>Le<br>lan<br>C<br>lan<br>C<br>la<br>S<br>La<br>cha<br>cha<br>cha<br>cha                                                                                                    | us pouvez<br>ngés, l'app<br>dates son<br>Choisissez<br>a ligne<br>Prog<br>Our un af<br>s informatio<br>gues.<br>Choisissez<br>a ligne<br>ignificatio<br>touche In<br>aque press<br>re x temp                                                                                                   | <ul> <li>entrer une pér<br/>areil passe en m<br/>t effacées et l'ap<br/><i>Jusqu'à l'affich</i><br/>(<i>ligne / texte</i>)</li> <li>40 / Début co<br/>41 / Fin cong</li> <li>fichage dans<br/>ons peuvent être<br/><i>Jusqu'à l'affich</i><br/>(<i>ligne / texte</i>)</li> <li>47 / Langue</li> <li>on des différent<br/>fo vous permet<br/>sion sur la touch</li> </ul>                                                                                                    | iode o<br>node re<br>pareil<br>nage<br>ongés<br>és<br>une a<br>affich<br>nage<br>ntes in<br>d'affic<br>ie, une                                                                            | de congés. Au<br>éduit. A la fin<br>repasse en mu<br><i>Réglez la</i><br><i>date</i><br><i>autre langue</i><br>ées en différent<br><i>Choisissez la</i><br><i>Choisissez la</i><br><i>choisissez la</i><br><i>choisis choisis choisi</i>                                                                                                    | u début des<br>des congés,<br>ode normal.<br><i>Valeur</i><br><i>(exemple)</i><br>28 aou<br>15 sep<br>15 sep<br>15 sep                                                                                                    |
| Prog<br>Pour modi<br>La touche s<br>régime du cirr<br>Régime auto<br>Le régime auto<br>Le régime auto<br>conseil : Réglez d<br>économiserez ain<br>Régime perm<br>Le régime per<br>constante con<br>Mode Veille<br>En mode veill<br>protégé contr<br>Pour modi<br>La touche situ<br>déconnecter<br>Vous vous<br>Si les locaus<br>vous pouvez<br>présence et                                                                                                    | fier le régime d<br>ituée en haut à<br>cuit de chauffe apr<br>matique <sup>AUTO</sup><br>tomatique règle la<br>bériodes de chauffe<br>si beaucoup d'énergie.<br>manent<br>manent<br>manent maintient<br>rrespondant à la va<br>de, le chauffage est<br>e le gel (températu<br>fier le régime d<br>uée en haut à gaud<br>le régime d'eau ch<br>a restent inoccupé<br>réduire la tempér<br>économiser ainsi                                                                                                    | u circuit de cha<br>droite permet de<br>ès ouverture du co<br>température ambia<br>age.<br>roulement de votre journe<br>une température a<br>aleur réglée.<br>t déconnecté, mais<br>ure de protection a<br>'ECS<br>che permet d'active<br>aude sanitaire.<br>dant un certain f<br>és pendant un ce<br>ature à l'aide de la<br>i de l'énergie. Lo                                                                                          | 2001<br>uffe<br>modifier le<br>puvercle.<br>ante en<br>ée. Vous<br>ambiante<br>s reste<br>ntigel).<br>er et de<br>temps<br>rtain temps,<br>a touche de<br>prsque vous                                                    |                                                                                                    | Vo<br>coi<br>les<br>C<br><i>le</i><br>les<br>Les<br>lan<br>C<br><i>la</i><br>lan<br>C<br><i>la</i><br>string<br>C<br>la<br>string<br>C<br>la<br>string<br>C<br>S<br>C<br>la<br>String<br>C<br>la<br>String<br>C<br>C<br>la<br>String<br>C<br>la<br>String<br>C<br>la<br>String<br>C<br>C<br>la<br>String<br>C<br>la<br>String<br>C<br>C<br>la<br>String<br>C<br>C<br>C<br>C<br>C<br>C<br>C<br>C<br>C<br>C<br>C<br>C<br>C<br>C<br>C<br>C<br>C<br>C<br>C | us pouvez<br>ngés, l'app<br>dates son<br>choisissez<br>a ligne<br>Prog<br>Our un af<br>s information<br>gues.<br>choisissez<br>a ligne<br>ignification<br>touche In<br>aque press<br>ar ex. temp<br>is symboles<br>liquent l'ét<br>mbole signi                                                 | <ul> <li>entrer une pér<br/>areil passe en m<br/>t effacées et l'ap<br/><i>Jusqu'à l'affich</i><br/>(<i>ligne / texte</i>)</li> <li>40 / Début co<br/>41 / Fin cong</li> <li>fichage dans<br/>ons peuvent être<br/><i>Jusqu'à l'affich</i><br/>(<i>ligne / texte</i>)</li> <li>47 / Langue</li> <li>on des différent<br/>térature ambiante<br/>s apparaissent é<br/>at de fonctionné<br/>fie qu'il est "ACTI</li> </ul>                                                                                                    | iode of<br>node re<br>pareil<br>age<br><b>ingés</b><br>és<br>une a<br>affich<br>bage<br>d'affic<br>le, une<br>actuel<br>galeme<br>ement<br>F".                                            | de congés. Au<br>éduit. A la fin<br>repasse en ma<br><i>Réglez la</i><br><i>date</i><br><b>autre langue</b><br>ées en différent<br><i>Choisissez la</i><br><b>Choisissez la</b><br><b>nformations</b><br>her différentes<br>e nouvelle val<br>lle etc.).<br>ent sur l'afficha<br>actuel. L'app                                                                                                    | u début des<br>des congés,<br>ode normal.<br><i>Valeur</i><br>( <i>exemple</i> )<br>28 aou<br>15 sep<br>15 sep<br>15 sep<br>15 sep<br>15 sep<br>15 sep<br>15 sep                                                                                           |
| Prog<br>Pour modi<br>La touche s<br>régime du cirr<br>Régime auto<br>Le régime auto<br>Le régime auto<br>Conseil : Réglez d<br>économiserez ain<br>Régime per<br>Le régime per<br>constante con<br>Mode Veille<br>En mode veill<br>protégé contr<br>Pour modi<br>La touche situ<br>déconnecter l<br>Vous vous<br>Si les locaus<br>vous pouvez<br>présence et<br>revenez, vou<br>chauffer à no                                                                                                    | fier le régime d<br>ituée en haut à<br>cuit de chauffe apr<br>matique <sup>AUTO</sup><br>tomatique règle la<br>bériodes de chauffe<br>si beaucoup d'énergie.<br>manent<br>manent maintient<br>rrespondant à la va<br>()<br>le, le chauffage est<br>e le gel (températu<br>fier le régime d<br>uée en haut à gaud<br>le régime d'eau ch<br>s absentez penc<br>a restent inoccupé<br>réduire la tempér<br>économiser ainsi<br>s réappuyez sur<br>uveau. Le fonction                                                                                                    | u circuit de cha<br>droite permet de<br>ès ouverture du co<br>température ambia<br>age.<br>roulement de votre journe<br>une température a<br>aleur réglée.<br>t déconnecté, mais<br>ure de protection a<br>'ECS<br>che permet d'active<br>aude sanitaire.<br>dant un certain t<br>és pendant un ce<br>ature à l'aide de la<br>i de l'énergie. Lo<br>la touche de pré                                                                      | 2001<br>uffe<br>modifier le<br>puvercle.<br>ante en<br>ée. Vous<br>ambiante<br>s reste<br>ntigel).<br>er et de<br>temps<br>rtain temps,<br>a touche de<br>prsque vous<br>ésence pour<br>affiché :                        |                                                                                                    | Vo<br>coi<br>les<br>C<br>la<br>la<br>la<br>la<br>cha<br>(pa<br>cha<br>(pa<br>cha<br>(pa<br>cha<br>syr                                                                                                    | us pouvez<br>ngés, l'app<br>dates son<br>Choisissez<br>a ligne<br>Prog<br>Our un af<br>s information<br>gues.<br>Choisissez<br>a ligne<br>Prog<br>ignification<br>touche In<br>aque press<br>ar ex. tempo<br>es symboles<br>liquent l'ét<br>mbole signi<br>Chauff<br>de rég                    | <ul> <li>entrer une pér<br/>areil passe en m<br/>t effacées et l'ap<br/><i>Jusqu'à l'affich</i><br/>(<i>ligne / texte</i>)</li> <li>40 / Début co<br/>41 / Fin cong</li> <li>fichage dans</li> <li>ons peuvent être</li> <li><i>Jusqu'à l'affich</i><br/>(<i>ligne / texte</i>)</li> <li>47 / Langue</li> <li>on des différent<br/>érature ambiante<br/>s apparaissent ét<br/>at de fonctionn-<br/>fie qu'il est "ACTI<br/>fage à la tempéra<br/>lage)</li> </ul>                                                                                                    | iode o<br>node re<br>pareil<br>nage<br><b>ingés</b><br>és<br>une a<br>affich<br>nage<br>ntes in<br>d'affic<br>actuel<br>galeme<br>ement<br>IF".                                           | de congés. Au<br>éduit. A la fin<br>repasse en mo<br><i>Réglez la</i><br><i>date</i><br><b>utre langue</b><br>ées en différent<br><i>Choisissez la</i><br><b>Choisissez la</b><br><b>Choisissez la</b><br><b>Choisis</b><br><b>Choisis</b><br><b>Chois</b>                                                                                                    | u début des<br>des congés,<br>ode normal.<br><i>Valeur</i><br>( <i>exemple</i> )<br>28 aou<br>15 sep<br>15 sep<br>15 sep<br>15 sep<br>15 sep<br>15 sep<br>15 sep<br>15 sep<br>15 sep<br>15 sep<br>15 sep<br>15 sep                                         |
| Prog<br>Pour modi<br>La touche s<br>régime du cirr<br>Régime auto<br>Le régime auto<br>Le régime auto<br>Conseil : Réglez d<br>économiserez ain<br>Régime per<br>Constante con<br>Mode Veille<br>En mode veill<br>protégé contr<br>Pour modi<br>La touche situ<br>déconnecter<br>Vous vous<br>Si les locaus<br>vous pouvez<br>présence et<br>revenez, vou<br>chauffer à no                                                                                                    | fier le régime d<br>ituée en haut à<br>cuit de chauffe apr<br>matique <sup>AUTO</sup><br>tomatique règle la<br>bériodes de chauffe<br>si beaucoup d'énergie.<br>manent<br>manent maintient<br>rrespondant à la va<br>()<br>le, le chauffage est<br>e le gel (températu<br>fier le régime d<br>uée en haut à gaud<br>le régime d'eau ch<br>s absentez pence<br>a restent inoccupé<br>réduire la tempér<br>économiser ainsi<br>s réappuyez sur<br>uveau. Le fonction<br>nauffage à températ                                                                                                    | u circuit de cha<br>droite permet de<br>ès ouverture du co<br>température ambia<br>age.<br>roulement de votre journe<br>une température a<br>aleur réglée.<br>t déconnecté, mais<br>ure de protection a<br><b>'ECS</b><br>che permet d'active<br>aude sanitaire.<br><b>dant un certain t</b><br>és pendant un ce<br>ature à l'aide de la<br>i de l'énergie. Lo<br>la touche de pré<br>inement actuel est<br>ature normale                 | 2001<br>uffe<br>modifier le<br>puvercle.<br>ante en<br>ée. Vous<br>ambiante<br>s reste<br>ntigel).<br>er et de<br>temps<br>rtain temps,<br>a touche de<br>prsque vous<br>ésence pour<br>affiché :                        |                                                                                                    | Vo<br>coi<br>les<br>C<br>la<br>la<br>la<br>Le<br>lan<br>C<br>la<br>la<br>S<br>La<br>cha<br>(pa<br>cha<br>(pa<br>cha<br>syr                                                                                                    | us pouvez<br>ngés, l'app<br>dates son<br>Choisissez<br>a ligne<br>Prog<br>Our un af<br>s information<br>gues.<br>Choisissez<br>a ligne<br>Prog<br>ignification<br>touche In<br>aque press<br>ar ex. tempor<br>s symboles<br>information<br>prog                                                | <ul> <li>entrer une pér<br/>areil passe en m<br/>t effacées et l'ap<br/><i>Jusqu'à l'affich</i><br/>(<i>ligne / texte</i>)</li> <li>40 / Début co<br/>41 / Fin cong</li> <li>fichage dans</li> <li>ons peuvent être</li> <li><i>Jusqu'à l'affich</i><br/>(<i>ligne / texte</i>)</li> <li>47 / Langue</li> <li>on des différer</li> <li>fo vous permet<br/>sion sur la touch<br/>érature ambiante<br/>s apparaissent ér<br/>at de fonctionn-<br/>fie qu'il est "ACTI<br/>fage à la tempéra<br/>lage)</li> <li>fage à la tempéra</li> </ul>                                  | iode of<br>node re<br>pareil<br>nage<br><b>ongés</b><br>és<br>une a<br>affich<br>nage<br>ntes in<br>d'affic<br>actuel<br>galeme<br>ement<br>IF".<br>ature r                               | de congés. Au<br>éduit. A la fin<br>repasse en mo<br><i>Réglez la</i><br><i>date</i><br><b>autre langue</b><br>ées en différent<br><i>Choisissez la</i><br><i>Choisissez la</i><br><i>Choisis choisis la</i><br><i>Choisis choisis cho</i>                                                                                                    | u début des<br>des congés,<br>ode normal.<br><i>Valeur</i><br>( <i>exemple</i> )<br>28 aou<br>15 sep<br>15 sep<br>15 sep<br>15 sep<br>15 sep<br>15 sep<br>15 sep<br>15 sep<br>15 sep<br>15 sep<br>15 sep<br>15 sep                                         |
| Prog<br>Pour modi<br>La touche s<br>régime du cirr<br>Régime auto<br>Le régime auto<br>Le régime auto<br>conseil : Réglez di<br>conseil : Réglez di<br>co | fier le régime d<br>ituée en haut à<br>cuit de chauffe apr<br>matique AUTO<br>tomatique règle la<br>bériodes de chauffe<br>si beaucoup d'énergie.<br>manent M<br>rmanent maintient<br>respondant à la va<br>()<br>le, le chauffage esi<br>e le gel (températu<br>fier le régime d'eau ch<br>a absentez pence<br>a restent inoccupé<br>réduire la tempér<br>économiser ainsi<br>is réappuyez sur<br>uveau. Le fonction<br>hauffage à températu                                                                                                    | u circuit de cha<br>droite permet de<br>ès ouverture du co<br>température ambia<br>age.<br>roulement de votre journe<br>une température a<br>aleur réglée.<br>t déconnecté, mais<br>ure de protection a<br><b>'ECS</b><br>che permet d'active<br>aude sanitaire.<br><b>Jant un certain t</b><br>és pendant un ce<br>ature à l'aide de la<br>i de l'énergie. Lo<br>la touche de pré<br>nement actuel est<br>ature normale<br>ature réduite | 2001<br>uffe<br>modifier le<br>puvercle.<br>ante en<br>ée. Vous<br>ambiante<br>s reste<br>ntigel).<br>er et de<br>temps<br>rtain temps,<br>a touche de<br>prsque vous<br>ésence pour<br>affiché :                        |                                                                                                    | Vo<br>colles<br>C<br><i>la</i><br>lan<br>C<br>lan<br>C<br>lan<br>C<br>lan<br>C<br>la<br>S<br>S<br>La<br>cha<br>(pa<br>c<br>ha<br>(pa<br>S<br>S<br>La<br>cha<br>(pa<br>S<br>S<br>La<br>cha<br>(pa<br>S<br>S<br>La<br>cha<br>S<br>S<br>La<br>cha<br>S<br>C<br>La<br>S<br>C<br>La<br>S<br>C<br>C<br>La<br>S<br>C<br>La<br>S<br>C<br>C<br>La<br>S<br>C<br>C<br>La<br>S<br>C<br>C<br>La<br>S<br>C<br>C<br>La<br>S<br>C<br>C<br>La<br>S<br>C<br>C<br>La<br>S<br>C<br>La<br>S<br>C<br>C<br>C<br>C<br>C<br>C<br>C<br>C<br>C<br>C<br>C<br>C<br>C<br>C<br>C<br>C<br>C<br>C                                                                                                    | us pouvez<br>ngés, l'app<br>dates son<br>choisissez<br>a ligne<br>Prog<br>Our un af<br>s information<br>gues.<br>choisissez<br>a ligne<br>ignification<br>touche In<br>aque press<br>ar ex. tempo<br>s symboles<br>infole signi<br>Chauff<br>de rég<br>Chauff                                  | <ul> <li>entrer une pér<br/>areil passe en m<br/>t effacées et l'ap<br/><i>Jusqu'à l'affich</i><br/>(<i>ligne / texte</i>)</li> <li>40 / Début co<br/>41 / Fin cong</li> <li>fichage dans<br/>ons peuvent être<br/><i>Jusqu'à l'affich</i><br/>(<i>ligne / texte</i>)</li> <li>47 / Langue</li> <li>50 des différent<br/>to vous permet<br/>sion sur la touch<br/>érature ambiante<br/>s apparaissent ér<br/>at de fonctionne<br/>fie qu'il est "ACTI<br/>fage à la tempéra<br/>lage)</li> </ul>                                                                           | iode of<br>node re<br>pareil<br>age<br><b>ingés</b><br>és<br>une a<br>affich<br>bage<br>ntes in<br>d'affic<br>e, une<br>actuel<br>galeme<br>ement<br>IF".<br>ature r<br>ature r           | de congés. Au<br>éduit. A la fin<br>repasse en mu<br><i>Réglez la</i><br><i>date</i><br><b>autre langue</b><br>ées en différent<br><i>Choisissez la</i><br><i>Choisissez la</i>                                                                                                    | u début des<br>des congés,<br>ode normal.<br><i>Valeur</i><br>( <i>exemple</i> )<br>28 aou<br>15 sep<br>15 sep<br>15 sep<br>15 sep<br>15 sep<br>15 sep<br>15 sep<br>15 sep<br>15 sep<br>15 sep<br>15 sep<br>15 sep                                         |
| Prog<br>Pour modi<br>La touche s<br>régime du cirr<br>Régime auto<br>Le régime auto<br>Le régime auto<br>Le régime per<br>conseil : Réglez c<br>économiserez ain<br>Régime per<br>Le régime per<br>constante con<br>Mode Veille<br>En mode veill<br>protégé contri<br>Pour modi<br>La touche situ<br>déconnecter la<br>Vous vous<br>Si les locaux<br>vous pouvez<br>présence et<br>revenez, vou<br>chauffer à no<br>¥ Ch<br>C Ch                                                                                                    | fier le régime d<br>ituée en haut à<br>cuit de chauffe apr<br>matique Auτo<br>tomatique règle la<br>périodes de chauffe<br>si beaucoup d'énergie.<br>manent<br>manent maintient<br>trespondant à la va<br>de, le chauffage es-<br>e le gel (températu<br>fier le régime d'eau ch<br>a absentez penc<br>a restent inoccupé<br>réduire la tempér<br>économiser ainsi<br>si réappuyez sur<br>uveau. Le fonction<br>mauffage à tempéra<br>ment (normal ou re-<br>facon continue en                                                                                                    | une température ambia<br>age.<br>voulement de votre journe<br>une température ambia<br>age.<br>voulement de votre journe<br>une température a<br>aleur réglée.<br>t déconnecté, mais<br>ure de protection a<br><b>'ECS</b><br>che permet d'active<br>aude sanitaire.<br><b>Jant un certain t</b><br>és pendant un ce<br>ature à l'aide de la<br>i de l'énergie. Lo<br>la touche de pré<br>ature normale<br>ature réduite<br>éduit) agit : | 2001<br><b>Auffe</b><br>modifier le<br>puvercle.<br>ante en<br><i>ée. Vous</i><br>ambiante<br>s reste<br>ntigel).<br>er et de<br><b>temps</b><br>rtain temps,<br>a touche de<br>prsque vous<br>sisence pour<br>affiché : |                                                                                                    | Vo<br>coi<br>les<br>C<br>les<br>C<br>les<br>C<br>les<br>C<br>les<br>C<br>les<br>C<br>les<br>C<br>les<br>C<br>La<br>chi<br>(pac<br>chi<br>(pac)<br>chi<br>syrt<br>S<br>C<br>La<br>chi<br>syrt<br>S<br>C<br>La<br>chi<br>syrt<br>S<br>C<br>La<br>chi<br>S<br>C<br>C<br>La<br>S<br>C<br>La<br>S<br>C<br>C<br>La<br>S<br>C<br>C<br>La<br>S<br>C<br>C<br>La<br>S<br>C<br>C<br>La<br>S<br>C<br>C<br>La<br>S<br>C<br>C<br>La<br>S<br>C<br>C<br>La<br>S<br>C<br>C<br>La<br>S<br>C<br>C<br>La<br>S<br>C<br>C<br>La<br>S<br>C<br>C<br>La<br>S<br>C<br>C<br>La<br>S<br>C<br>C<br>C<br>La<br>S<br>C<br>C<br>C<br>La<br>S<br>C<br>C<br>C<br>C<br>C<br>C<br>C<br>C<br>C<br>C<br>C<br>C<br>C<br>C<br>C<br>C<br>C<br>C                                                                                                    | us pouvez<br>ngés, l'app<br>dates son<br>choisissez<br>a ligne<br>Prog<br>Our un af<br>s information<br>gues.<br>choisissez<br>a ligne<br>ignification<br>touche In<br>aque press<br>ar ex. temp<br>is symboles<br>iquent l'ét<br>mbole signi<br>Chauff<br>de rég<br>Chauff<br>Flamm<br>Cligno | <ul> <li>entrer une pér<br/>areil passe en m<br/>t effacées et l'ap<br/><i>Jusqu'à l'affich</i><br/>(<i>ligne / texte</i>)</li> <li>40 / Début co<br/>41 / Fin cong</li> <li>fichage dans<br/>ons peuvent être<br/><i>Jusqu'à l'affich</i><br/>(<i>ligne / texte</i>)</li> <li>47 / Langue</li> <li>on des différer</li> <li>fo vous permet<br/>sion sur la touch<br/>érature ambiante<br/>s apparaissent é<br/>at de fonctionna<br/>fie qu'il est "ACTI<br/>fage à la tempéra<br/>lage)</li> <li>fage à la tempéra<br/>fage à la tempéra<br/>fage à la tempéra</li> </ul> | iode of<br>node re<br>pareil<br>age<br><b>ingés</b><br>és<br>une a<br>affich<br>aage<br>ntes in<br>d'affic<br>e, une<br>actuel<br>galeme<br>ement<br>F".<br>ature r<br>ature r<br>ature a | de congés. Au<br>éduit. A la fin<br>repasse en mu<br><i>Réglez la</i><br><i>date</i><br><b>autre langue</b><br>ées en différent<br>ées en différent<br><i>Choisissez la</i><br><i>Choisissez la</i>                                                                                                    | u début des<br>des congés,<br>ode normal.<br><i>Valeur</i><br>( <i>exemple</i> )<br>28 aou<br>15 sep<br>15 sep<br>15 sep<br>15 sep<br>15 sep<br>15 sep<br>15 sep<br>15 sep<br>15 sep<br>15 sep<br>15 sep<br>15 sep<br>15 sep<br>15 sep<br>15 sep<br>15 sep |

Votre chauffage ne fonctionne pas

!

JJL

Engl.

ĩ

### Vous avez trop chaud ou trop froid

1. Contrôlez l'état de fonctionnement actuel sur l'affichage.

uniquement jusqu'à la commutation suivante du

programme de chauffe en régime automatique

- 2. S'il indique Température normale : Réglez-la plus bas ou plus haut avec le bouton de réglage.
- 3. S'il indique Température réduite :

| Choisissez | Jusqu'à l'affichage | Réglez la   |
|------------|---------------------|-------------|
| la ligne   | (ligne / texte)     | température |
| Prog       | 5 / Amb-Réduite     |             |

Conseil : après chaque correction, il faut 2 heures min. pour l'ajustement de la température.

Contrôlez la signalisation de défaut ou de maintenance, en appuyant une fois sur la touche Info. Un numéro de défaut apparaît sur l'affichage : communiquez ce numéro à votre chauffagiste.

Quelques conseils pour économiser de l'énergie

- Chauffez à 21 °C maximum pendant la journée ٠
- Aérez brièvement mais en ouvrant grand les fenêtres ٠
- Dans les pièces inoccupées, réglez les robinets ٠ thermostatiques de radiateur sur protection antigel
- Evitez les rideaux, meubles etc. devant les radiateurs. ٠

N.B. : Vous trouverez d'autres informations dans la documentation détaillée concernant le chauffage.

B2284xx

AUTO(-)

73.110

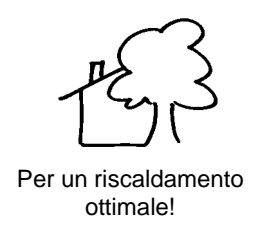

Come sfruttare a pieno tutte le potenzialità del l'unità ambiente

Istruzioni d'uso

60

#### Per accendere il riscaldamento

- 1. Accendere l'interruttore di rete.
- 2. Impostare l'ora esatta del giorno, data e anno.
- 3. Selezionare il modo automatico.

Per impostare l'ora del giorno e la data

ON

| Selezionare<br>la riga | Visualizzare<br>(riga / testo) | Pulsanti per<br>la regolazione | Valore<br>(esempio) |
|------------------------|--------------------------------|--------------------------------|---------------------|
| Prog                   | 1 / Ora                        |                                | 13:45               |
| Prog                   | 2 / Data                       |                                | 20. Gen             |
| Prog                   | 3 / Anno                       |                                | 2001                |

### Per cambiare il modo riscaldamento

Dopo aver aperto il coperchio, seleziona il modo riscaldamento premendo il tasto in alto a destra. **Modo riscaldamento Automatico** <sup>AUTO</sup> In modo automatico,la temperatura ambiente e regolata secondo l'impostazione dei periodi di riscaldamento Nota: selezionare i periodi di riscaldamento a seconda delle proprie esigenze quotidiane; in questo modo sarà possibile ottenere un notevole risparmio energetico. **Modo riscaldamento Continuo** 

Il modo continuo mantiene la temperatura del locale al livello impostato mediante la manopola di regolazione.

**Modo riscaldamento Attesa (Standby)** U Il modo attesa mantiene la temperatura del locale al livello di protezione antigelo.

#### Per cambiare il modo acqua calda sanitaria

Per accendere o spegnere la funzione acqua calda sanitaria.

#### Tasto presenza

Se non viene utilizzato il locale per lunghi periodi di tempo, si può ridurre la temperatura ambiente premendo il tasto presenza, questa funzione permette di risparmiare energia. Se il locale viene utilizzato nuovamente, premendo ancora il tasto presenza la temperatura ambiente ritorna alla temperatura nominale impostata nell'unità ambiente. Il dispay dell'unità evidenzia la selezione scelta:

- Temperatura nominale ambiente
- Temperatura ridotta ambiente

Questa selezione agisce:

- in modo riscaldamento continuo, sempre
- AUTO in modo riscaldamento automatico la selezione rimane attiva fino al prossimo cambiamento di programma dei periodi di riscaldamento impost

#### Per variare i periodi di riscaldamento

 II programma di riscaldamento può essere modificato dalla riga 10 alla riga 16. Per attivare il programma di accensione temporizzata preselezionare sempre il blocco settimale o il singolo giorno.Impostare poi l'orario di accensione dei periodi di riscaldamento (massimo 3) per i giorni prescelti (Inizio / Fine).

| Selezionare<br>la riga | Visualizzare<br>(riga / testo) | Selezionare la<br>settimana o il<br>giorno | Valore<br>(esempio)  |
|------------------------|--------------------------------|--------------------------------------------|----------------------|
| Prog                   | 10 / Giorno                    |                                            | Settimana<br>Lu/Gio… |

2. Con riferimento al giorno selezionato impostare le variazioni come segue:

| Selezionare<br>la riga | Visualizzare<br>(riga /testo) | Impostare l'ora<br>desiderata | Valore<br>(esempio) |
|------------------------|-------------------------------|-------------------------------|---------------------|
| Prog                   | 11 / 1.Inizio                 | <b>.</b>                      | 06:00               |
| Prog                   | 12 / 1.Fine                   |                               | 11:00               |

 Procedere allo stesso modo per settare gli altri due periodi di riscaldamento (modificare dalla riga 13 alla riga 16).

Se c'è un secondo circuito di riscaldamento, il programma di riscaldamento può essere modificato dalla riga 20 alla riga 26.

Nota: è possibile ripristinare il programma standard sulla riga 45 premendo contemporaneamente i pulsanti + e – per tre secondi.

| Se l'acqua calda è troppo calda o troppo fredda |                                |                                |                     |  |
|-------------------------------------------------|--------------------------------|--------------------------------|---------------------|--|
| Selezionare<br>la riga                          | Visualizzare<br>(riga / testo) | Pulsanti per la<br>regolazione | Valore<br>(esempio) |  |
| Prog                                            | 7 / ACS<br>nominale            |                                | 60 °C               |  |

# Periodo vacanza

| E' possibile programmare un periodo vacanza. Quando ha<br>inizio il periodo vacanza l'unità ambiente si dispone in<br>riduzione. |                        |                    |           |  |  |
|----------------------------------------------------------------------------------------------------|------------------------|--------------------|-----------|--|--|
| Selezionare                                                                                                    | Visualizzare           | Pulsanti per       | Valore    |  |  |
| la riga                                                                                                    | (riga / testo))        | la regolazione     | (esempio) |  |  |
| Prog                                                                                                    | 40 / Vacanza<br>Inizio | -                  | 28. Ago   |  |  |
| Prog                                                                                                    | 41 / Vacanza<br>fine   |                    | 15. Sett  |  |  |
| Selezione lingua                                                                                                    |                        |                    |           |  |  |
| Le informazior                                                                                                    | ni sono a disposizior  | ne in diverse lind | ue.       |  |  |

| Brog        | 47 / Lingua    |                     |  |
|-------------|----------------|---------------------|--|
| la riga     | (riga / testo) |                     |  |
| Selezionare | Visualizzare   | Seleziona la lingua |  |
|             |                |                     |  |

Informazioni

Se si preme il tasto INFO, si possono visualizzare diversi valori.Ogni volta che premo il tasto viene visualizzato un nuovo valore.( per esempio temperatura ambiente attuale).

Il display contiene dei simboli. Questi indicano lo stato operativo corrente. Quando questi appaiono indicano lo stato ATTIVO dell'unità ambiente..

- Temperatura nominale ambiente (manopola)
- Temperatura ridotta ambiente
- Temperatura antigelo ambiente
- Presenza fiamma
- Lampeggia quando c'è un messaggio di errore o manutenzione

Engl.

ĩ

!

лл

programma dei periedi di needidamente impeetati

#### Se i locali sono troppo caldi o troppo freddi

- 1. Verificare l'attuale stato di funzionamento.
- 2. In caso di **temperatura nomiale ambiente:** aumentare o ridurre la temperatura del locale utilizzando la manopola di regolazione.
- 3. In caso di temperatura ridotta ambiente :

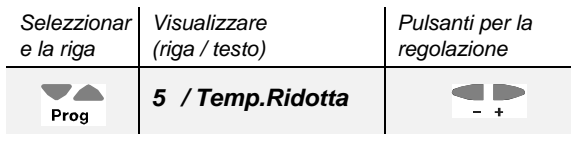

Nota: dopo ogni nuova regolazione attendere almeno due ore affinché la nuova temperatura si diffonda nel locale.

Quando il sistema non funziona correttamente

Controllare il messaggio premendo il tasto INFO una volta: Il display visualizza un codice errore: in questo caso contattare il servizio assistenza tecnica e comunicare il codice errore..

# Per risparmiare energia senza rinunciare al comfort

- Nei locali ambitati si consiglia una temperatura superiore ai 21 °C
- Areare i locali per breve tempo, aprendo completamente le finestre.
- Nei locali non occupati predisporre le valvole di regolazione in posizione antigelo

Nota: per maggiori informazioni, consultare la documentazione dettagliata del vostro sistema riscaldamento.

B2284xx

73.110

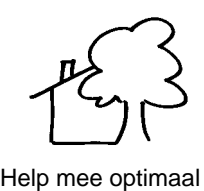

te verwarmen!

M

# Gebruik daarvoor de mogelijkheden van dit ruimteapparaat!

Handleiding voor de bediening

Wilt u de verwarming inschakelen?

- 1. Schakel de hoofdschakelaar in.
- Stel de tijd, de datum en het jaar in. 2.

Tot de weer-

Kies automatisch bedrijf. 3.

Kies de

Moet u de tijd of de datum instellen? (I) Waarde Waarde

ON

B

| regel | gave (regel /<br>tekst) | instellen | (voorb.) |
|-------|-------------------------|-----------|----------|
| Prog  | 1 / Tijd                |           | 13:45    |
| Prog  | 2 / Datum               |           | 20 jan   |
| Prog  | 3 / Jaar                |           | 2001     |

# Wilt u de bedrijfswijze van het verwarmingscircuit veranderen?

De bedrijfswijze van het circuit kan na het openen van het deksel met de toets rechtsboven worden veranderd.

| Automatisch bedrijf <sup>AUTO</sup><br>De automatische bedrijfswijze regelt de ruimtetemperatuur<br>overeenkomstig de verwarmingstijden.                                                                                                    | АИТО |
|----------------------------------------------------------------------------------------------------|------|
| Tip: Stel de verwarmingstijden in overeenstemming met het verloop van uw dag<br>in. Op die manier kunt u veel energie besparen.<br><b>Continubedrijf</b> X<br>Het continubedrijf houdt de ruimtetemperatuur constant op<br>de instelling van de draaiknop. | Ø    |
| Standby-bedrijf<br>In de bedrijfswijze standby is de verwarming uitgeschakeld,<br>maar blijft beveiligd tegen vorst (vorstbeveiligingstemp.)                                                                                                    | G    |

# Wilt u het tapwaterbedrijf veranderen?

Het tapwaterbedrijf kan met de toets linksboven worden AAN of UIT geschakeld.

Verlaat u de ruimten gedurende langere tijd?

Als u de ruimten gedurende langere tijd niet gebruikt, kunt u met de presentietoets de temperatuur verlagen en daardoor verwarmingsenergie besparen. Als uw ruimten weer bezet zijn, dan bedient u de presentietoets opnieuw, zodat weer wordt verwarmd. De actuele keuze is zichtbaar in het weergaveveld.

¥ verwarmen op nominale temperatuur

E verwarmen op gereduceerde temperatuur

- De actuele keuze werkt:
- Ø voortdurend in continubedrijf

in het automatisch bedrijf tot aan de eerstvolgende AUTO(1)

#### Wilt u de verwarmingstijden veranderen?

1. Het verwarmingsprogramma kan met de insteltijden 10 tot 16 worden veranderd. Voor de instelling van een tijdschakelprogramma (ZSP) kiest u altijd het weekblok of de afzonderlijke dag. Daarna stelt u de schakeltijden van de maximaal 3 fasen (begin / einde) in voor de gekozen dagen.

лл

| Kies de | Tot aan weerg.  | Weekblok of afz. | Waarde        |
|---------|-----------------|------------------|---------------|
| regel   | (regel / tekst) | dag kiezen       | (voorb.)      |
| Prog    | 10 / dag        |                  | Week<br>ma/di |

2. Stel nu voor de gekozen dagen de schakelpunten in:

| Kies de<br>regel | Tot aan weerg.<br>(regel / tekst) | Tijden instellen<br>v.d. 1 <sup>e</sup> fase | Waarde<br>(voorb.) |
|------------------|-----------------------------------|----------------------------------------------|--------------------|
| Prog             | 11 / 1 <sup>e</sup> begin         |                                              | 06:00              |
| Prog             | 12 / 1 <sup>e</sup> einde         |                                              | 11:00              |

3. Bij de volgende 2 fasen (insteltijden 13 tot 16) volgens hetzelfde schema werken.

Is er een tweede verwarmingskring aanwezig? Dit verwarmingsprogramma kan met de insteltijden 20 tot 26 worden veranderd.

Tip: Door het gelijktijdig indrukken van de + en - toets gedurende 3 seconden, kunt u het standaard-tijdprogramma in regel 45 terughalen.

# Is het tapwater te warm of te koud?

| Kies de | Tot aan weerg.  | Temperatuur | Waarde   |
|---------|-----------------|-------------|----------|
| regel   | (regel / tekst) | verzetten   | (voorb.) |
| Prog    | 7 / tapwnom.    |             | 60 °C    |

# Wilt u de vakantiedata invoeren?

U kunt een vakantieperiode invoeren. Aan het begin van de vakantie schakelt het apparaat om naar gereduceerd bedrijf. Na afloop ervan worden de gegevens gewist.

| Kies de<br>regel | Tot aan weergave<br>(regel / tekst) | Datum<br>instellen | Waarde<br>(voorb.) |
|------------------|-------------------------------------|--------------------|--------------------|
| Prog             | 40 / Begin vakantie                 |                    | 28 aug             |
| Prog             | 41 / Einde vakantie                 |                    | 15 sep             |

Engl.

ñ

De display-informatie kan in verschillende talen worden weergegeven.

| Kies de regel | Tot aan weergave<br>(regel / tekst) | Kies de taal |
|---------------|-------------------------------------|--------------|
| Prog          | 47 / Taal                           | -+           |

#### Wat betekenen de volgende informaties?

Wilt u de weergave in een andere taal?

U kunt via de info-toets verschillende waarden oproepen. Bij iedere druk op de toets volgt een nieuwe informatiewaarde (b.v. gemeten ruimtetemperatuur enz.).

Op de display bevinden zich aanvullende symbolen. Zij geven u de actuele bedrijfstoestand. Als één van de symbolen verschijnt, dan betekent dat "ACTIEF".

- 兼 Verwarmen op nominale temperatuur
- £ Verwarmen op gereduceerde temperatuur
- \* Verwarmen op vorstbeveiligingstemperatuur
- Vlam aan
- \$ Knippert bij fout- of onderhoudsmelding

Functioneert uw verwarming niet?

eling van het verwarmingsprogramn

#### Vindt u het te warm of te koud?

- 1. Controleer de actuele bedrijfstoestand op de weergave.
- Bij de bedrijfstoestand nominale temperatuur: 2. stelt u de draaiknop lager of hoger in
- 3. Bij de bedrijfstoestand gereduceerde temperatuur:

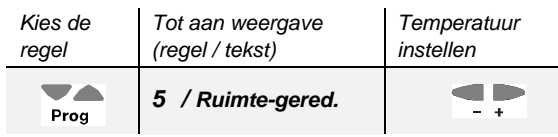

Tip: Wacht na iedere correctie minstens 2 uur, zodat de temperatuur zich kan aanpassen

Controleer de fout- of onderhoudsmelding, door de info-toets eenmalig in te drukken. Op de display verschijnt een foutnummer: geef dit nummer door aan uw verwarmingsspecialist.

Kent u deze tips voor het besparen van energie?

- Overdag op maximaal 21 °C verwarmen
- Slechts kort luchten; venster(s) daarbij helemaal openen
- In ongebruikte ruimten de thermostatische radiatorafsluiters instellen op vorstbeveiliging
- Geen gordijnen, meubels enz. voor de radiatoren

Aanwijzing: Verdere informaties vindt u in de uitvoerige documentatie van de verwarming

B2284xx

73.110

Anschlussschaltplan

Connection diagram

Schéma de raccordement

Schema di collegamento

Aansluitschema

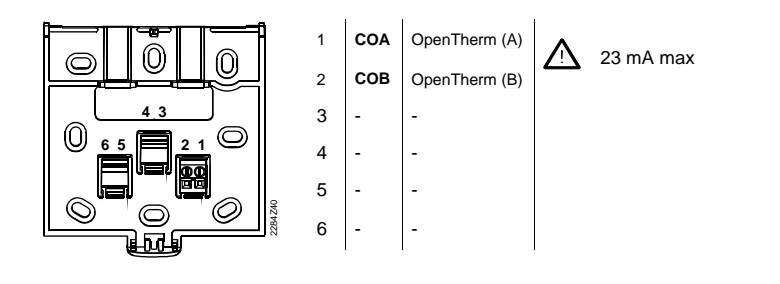

Typenschild

Type field

Plaquette signalétique

Targhetta

Typeplaatje

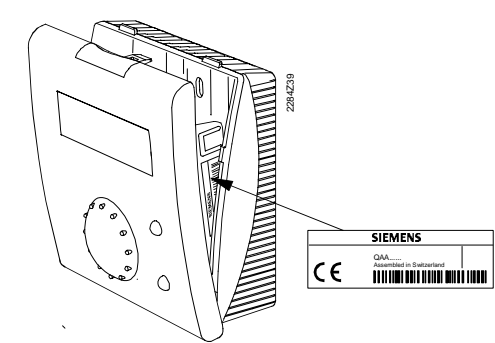

B2284xx

73.110